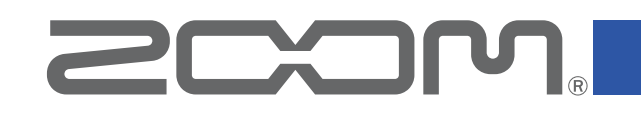

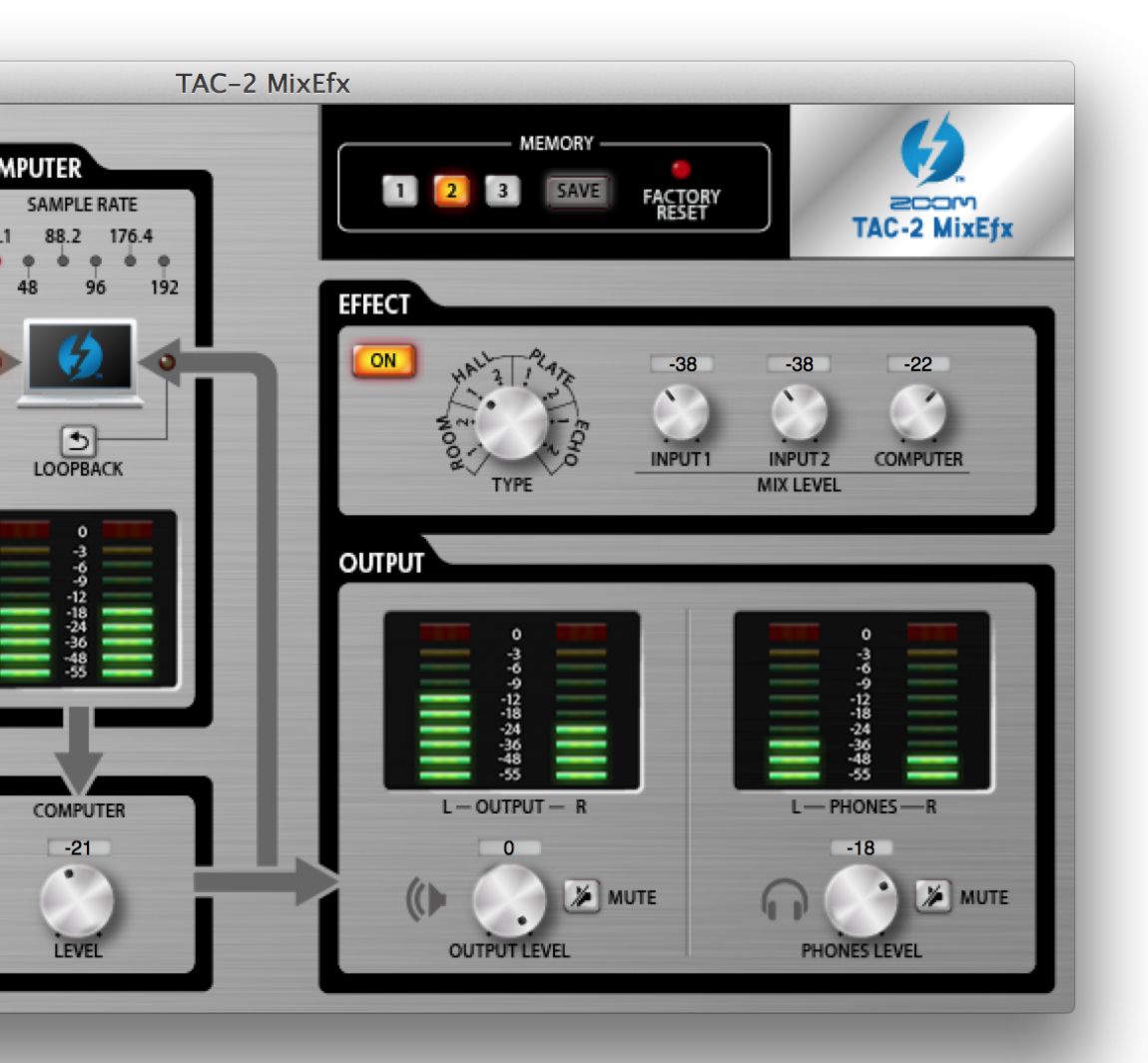

# TAC-2 MixEfx

Reference guide

© 2014 ZOOM CORPORATION

Copying or reprinting this manual in part or in whole without permission is prohibited.

### Introduction

TAC-2 MixEfx is a mix application designed specifically for the **CCOP**. TAC-2, TAC-2R. Using a computer, you can make settings for the built-in mixer and for the high-quality monitoring effects. Functions include LO CUT, PHASE reversal and AUTO GAIN, which automatically detects input signal levels. Other functions are LOOP-BACK, which sends the input signal and computer signal back to the computer, and MEMORY, which allows you to save settings with one touch.

Depending on whether a TAC-2 or TAC-2R is connected, the TAC-2 MixEfx screen display and some of its functions will differ.

### Installing and launching TAC-2 MixEfx

### **1.Download TAC-2 MixEfx to the computer**

Download the application from the ZOOM website (http://www.zoom.co.jp/ downloads).

#### HINT

• You can download the latest ZOOM TAC-2 MixEfx from the above website.

• The supported operating systems are as follows.

Mac OS X 10.8.5 (or later)

### 2.Install TAC-2 MixEfx on the computer

Click the "ZOOM TAC-2 MixEfx.pkg" icon and follow the instructions to install **TAC-2 MixEfx**.

### **3.Launch** TAC-2 MixEfx

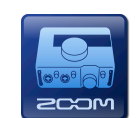

When you connect a **TAC-2** or **TAC-2R** to a computer using a Thunderbolt<sup>™</sup> cable, **TAC-2 MixEfx** will launch automatically.

#### HINT

- See the **TAC-2** or **TAC-2R** operation manual for instructions about connecting it with a computer.
- If it does not launch automatically, open **TAC-2 MixEfx** from the Applications folder on the computer.

### **Overview of sections/Basic operations**

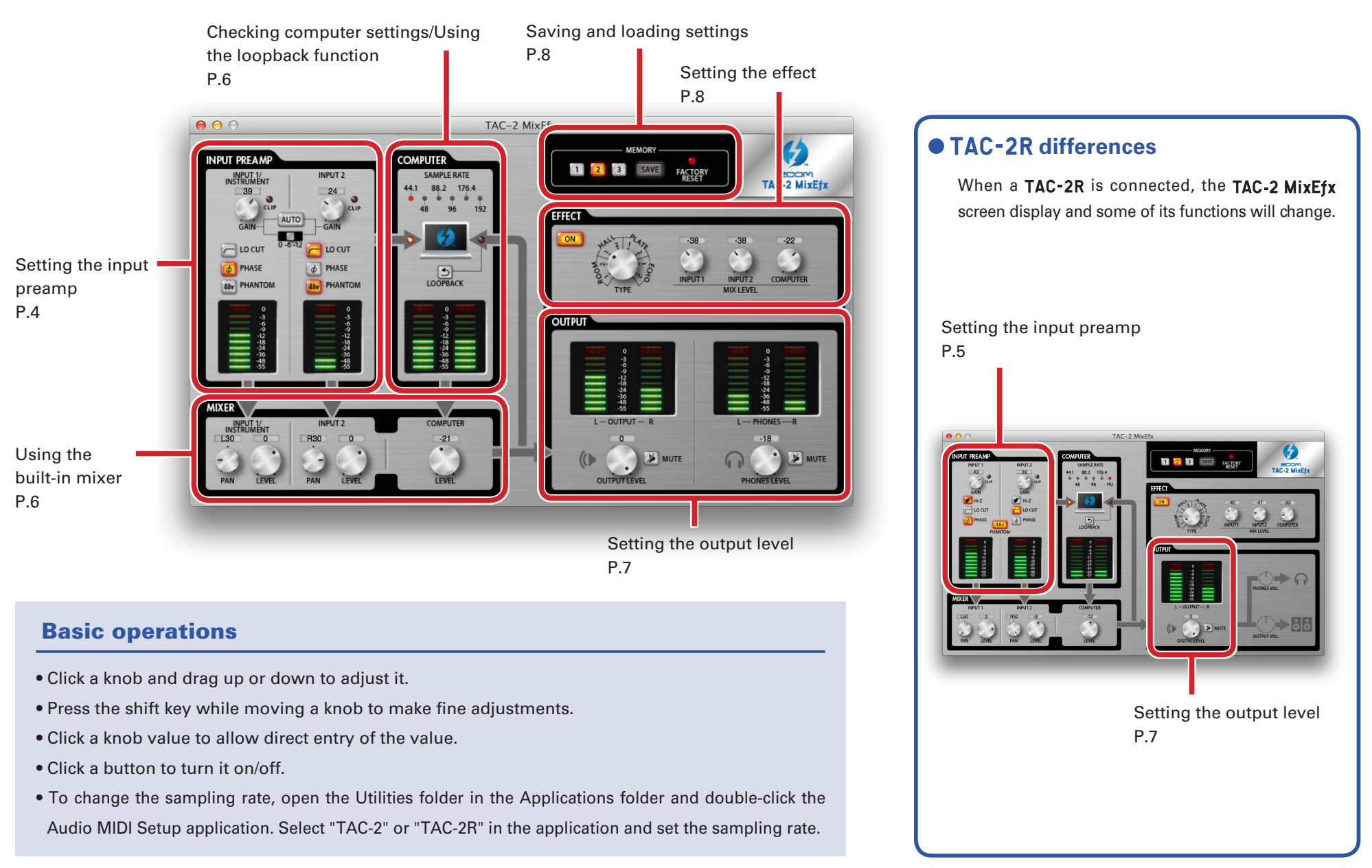

### Setting the input preamp (INPUT PREAMP)

### • Using a TAC-2

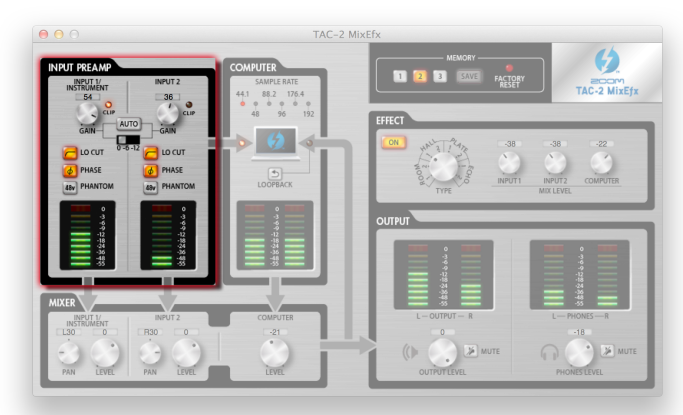

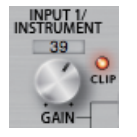

### Adjusting the input gain

Turn the GAIN knob to adjust the input gain so that it does not cause the CLIP indicator to light.

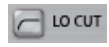

### **Enabling the lo-cut filter**

Click the LO CUT button so that it lights. The cutoff frequency is 80 Hz.

### **PHASE** Reversing the polarity

Click the PHASE button so that it lights.

### 48v PHANTOM Using phantom power

Click the PHANTOM button so that it lights.

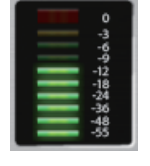

### **Checking input levels**

Check the level meters to see the input levels of INPUT 1 and INPUT 2.

If an input exceeds 0 dB (maximum value), the top of the meter will light red. Click the top of the meter to turn off this indicator.

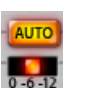

### Adjusting the gain automatically

To set the optimal gain level automatically, click the AUTO button and input the audio signal.

### Setting the gain automatically

1.Select the maximum recording level.

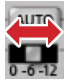

#### 2.Enable the automatic gain setting.

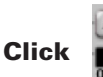

3.Input the audio signal.

4.Complete the setting.

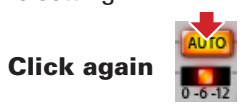

### \_\_\_\_\_

• If there is no input for about three seconds, the button will blink more rapidly and the setting will complete automatically.

#### NOTE

HINT

• Automatic gain can only be set when a **TAC-2** is connected.

• When a TAC-2R is connected, no AUTO button will be shown.

### • Using a TAC-2R

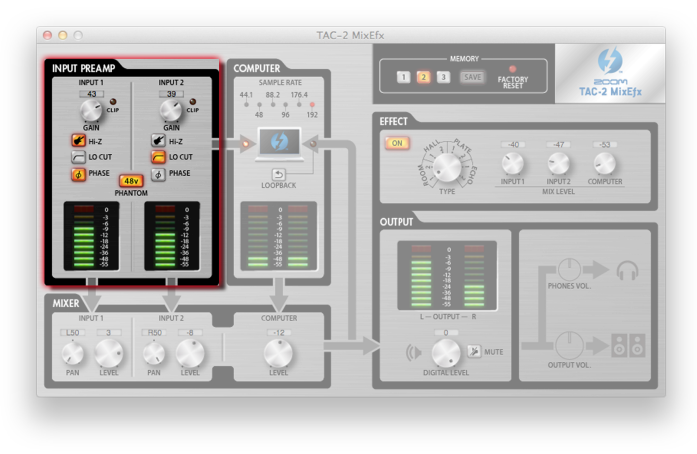

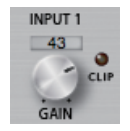

### Adjusting the input gain

Turn the GAIN knob to adjust the input gain so that it does not cause the CLIP indicator to light.

#### NOTE

• If you adjust the **TAC-2R** GAIN knob, the **TAC-2 MixEfx** input gain setting will also change automatically.

🖌 Hi-Z

### Using the Hi-Z function

**Enabling the lo-cut filter** 

Click the Hi-Z button so that it lights.

### C LO CUT

Click the LO CUT button so that it lights. The cutoff frequency is 80 Hz.

### PHASE Reversing the polarity

Click the PHASE button so that it lights.

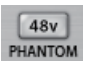

### **Using phantom power**

Click the PHANTOM button so that it lights. Phantom power will be supplied to both INPUT 1 and INPUT 2 simultaneously.

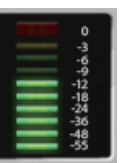

### **Checking input levels**

Check the level meters to see the input levels of INPUT 1 and INPUT 2.

If an input exceeds 0 dB (maximum value), the top of the meter will light red. Click the top of the meter to turn off this indicator.

### Checking computer settings/Using the loopback function (COMPUTER)

### Same for both TAC-2 and TAC-2R

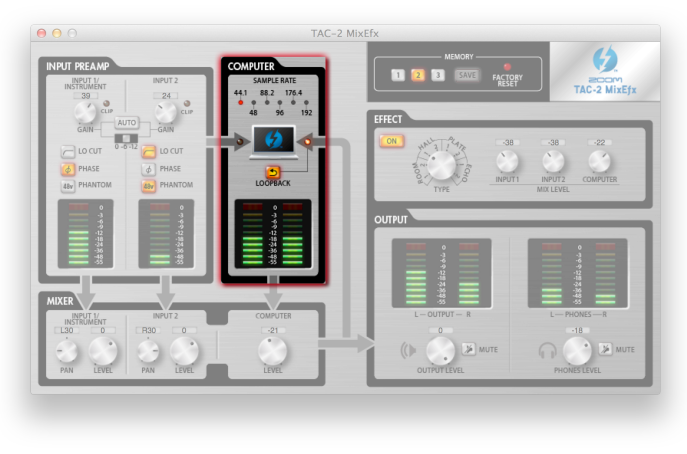

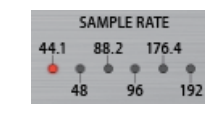

### Checking the sampling rate

Checking the sampling rate.

The lit indicator shows the sampling rate that the TAC-2 or TAC-2R is using.

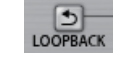

### Sending the mixed signal to the computer

The signals input through INPUT 1 and INPUT 2 and from the computer can be mixed and sent back to the computer.

When you want to record the final mixed signal, press the LOOPBACK button so that it lights.

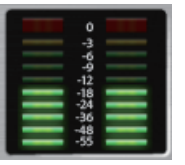

### **Checking input levels from the computer**

Check the level meters to see the input levels from the computer. If an input exceeds 0 dB (maximum value), the top of the meter will light red. Click the top of the meter to turn off this indicator.

### Using the built-in mixer (MIXER)

### • Same for both TAC-2 and TAC-2R

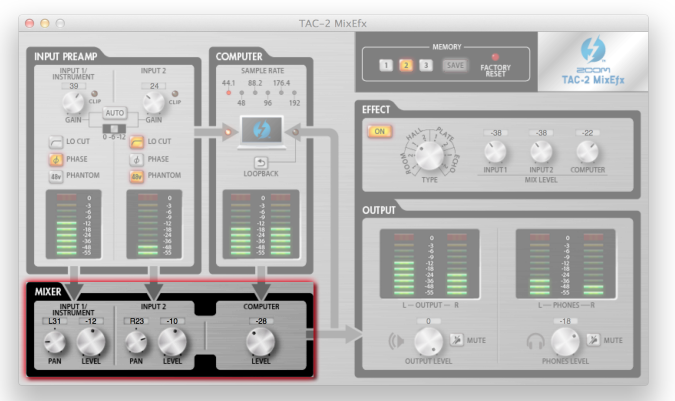

#### NOTE

 If the TAC-2R DIRECT MONITOR switch position is changed, the TAC-2 MixEfx pan and input level settings will also change automatically.

### Adjusting the input signal panning

Turn the INPUT 1 PAN and INPUT 2 PAN knobs to adjust the panning of the input signals. Double-click to set it to 0 (center).

In the center position, the reduction is -3 dB.

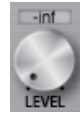

0

### Adjusting the input signal levels

Turn the INPUT 1 LEVEL and INPUT 2 LEVEL knobs to adjust the levels of the input signals.

Double-click to set it to 0 dB.

### **COMPUTER** Adjusting signal levels input from the computer

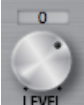

Turn the COMPUTER LEVEL knob to adjust the computer input levels. Double-click to set it to 0 dB.

### Setting the output level (OUTPUT)

### • Using a TAC-2

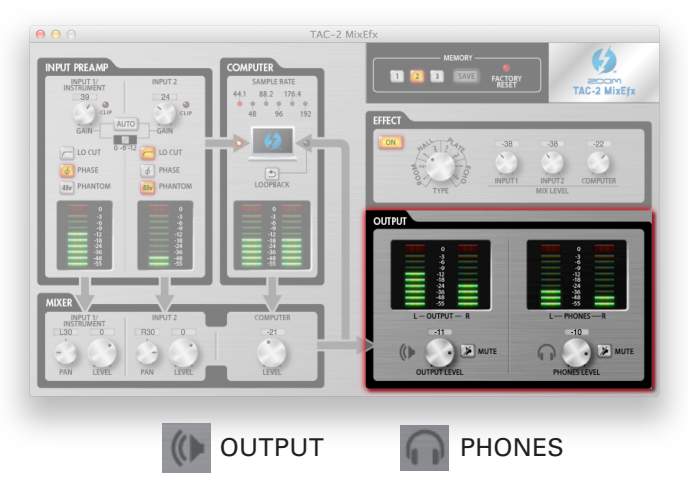

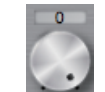

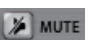

### Adjusting the OUTPUT/PHONES volume levels

Turn the OUTPUT LEVEL and PHONES LEVEL knobs to adjust their volumes independently.

### Muting the OUTPUT/PHONES outputs

The OUTPUT/PHONES outputs can be muted. Click the MUTE button so that it lights to mute the output.

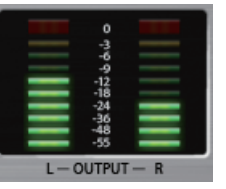

### **Checking output levels**

You can check the OUTPUT/PHONES level with the level meters. If an output exceeds 0 dB (maximum value), the top of the meter will light red. Click the top of the meter to turn off this indicator.

### • Using a TAC-2R

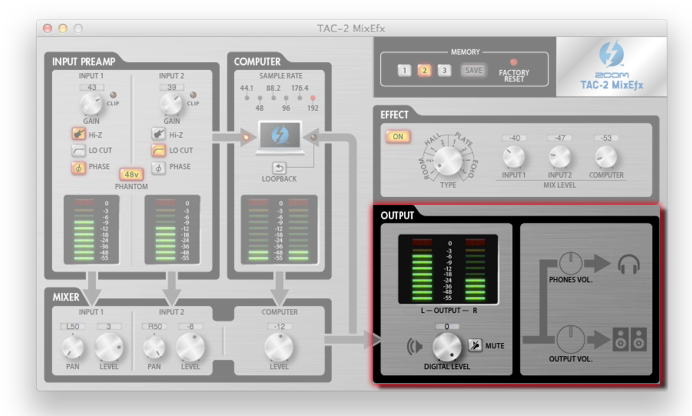

#### NOTE

• TAC-2 MixEfx cannot be used to adjust the OUTPUT and PHONES levels.Use the TAC-2R OUTPUT and PHONES knobs to adjust these levels.

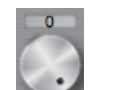

### **Adjusting the DIGITAL LEVEL**

Turn the DIGITAL LEVEL knob to adjust it.

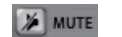

L - OUTPUT -

### Muting the DIGITAL LEVEL output

You can mute the DIGITAL LEVEL output. Click the MUTE button so that it lights to mute the output.

### **Checking output levels**

You can check the output level with the level meters. If an output exceeds 0 dB (maximum value), the top of the meter will light red. Click the top of the meter to turn off this indicator.

### Setting the effect (EFFECT)

### • Same for both TAC-2 and TAC-2R

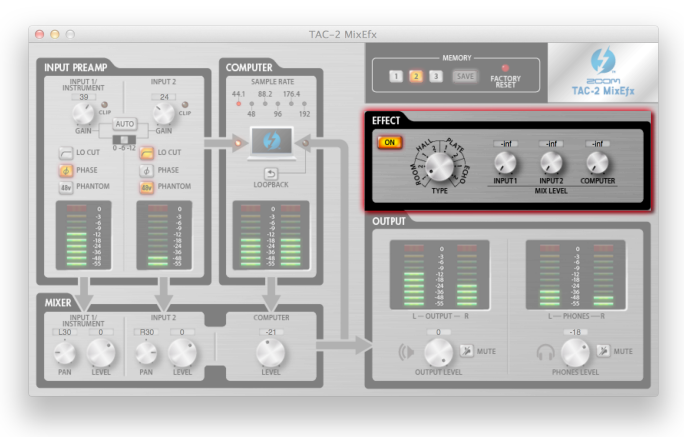

### Adjusting effect settings

1.Turn the effect on.

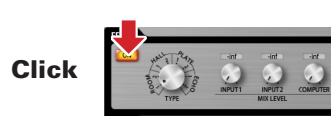

2.Select the effect.

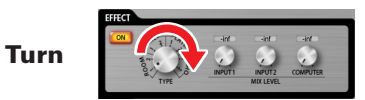

3.Adjust the effect MIX LEVEL.

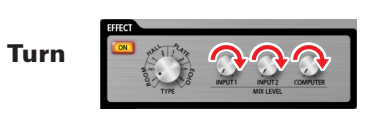

### Effect types

| • | ROOM1  | This reverb simulates the reverbera-<br>tions of an echo chamber in a re-<br>cording studio. |
|---|--------|----------------------------------------------------------------------------------------------|
|   | ROOM2  | This reverb simulates the rever-<br>berations of a concert in a club.                        |
|   | HALL1  | This reverb simulates a concert hall with bright reverberations.                             |
|   | HALL2  | This reverb simulates a concert hall with muted reverberations.                              |
|   | PLATE1 | This simulates a plate reverb with short reflections.                                        |
|   | PLATE2 | This simulates a plate reverb with long reflections.                                         |
|   | ECHO1  | This short delay can be used in many situations.                                             |
|   | ECHO2  | This simulates a tape echo.                                                                  |
|   |        |                                                                                              |

## Saving and loading settings (MEMORY)

• Same for both TAC-2 and TAC-2R

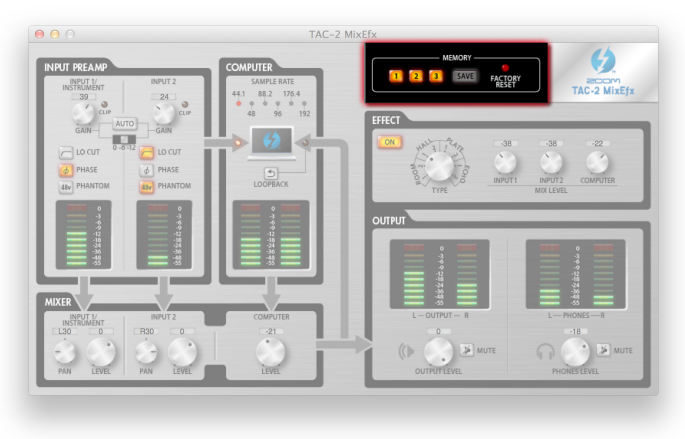

Saving settings

### 1.Start saving settings.

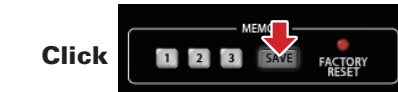

2.Select a blinking button and save the settings.

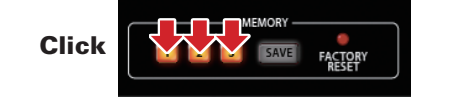

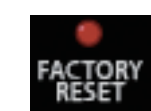

Loading settings

1.Load saved settings.

### **Resetting interface settings**

FACTOR

Click

To restore a **TAC-2** or **TAC-2R** to its factory default settings, click the FACTORY RESET button. Settings saved in **TAC-2 MixEfx** will be retained.

### •

### Managing software and firmware versions

### Viewing version information

1.Select TAC-2 MixEfx in the menu bar.

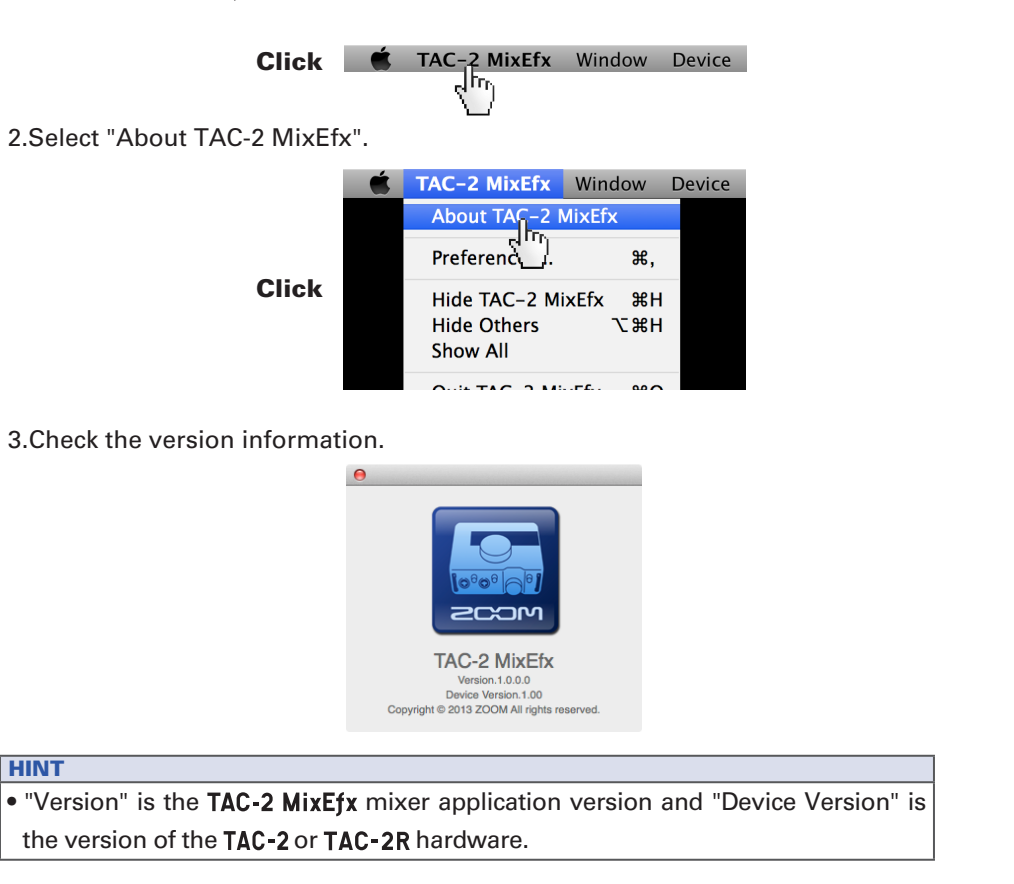

### Setting version update alerts

1.Select TAC-2 MixEfx in the menu bar.

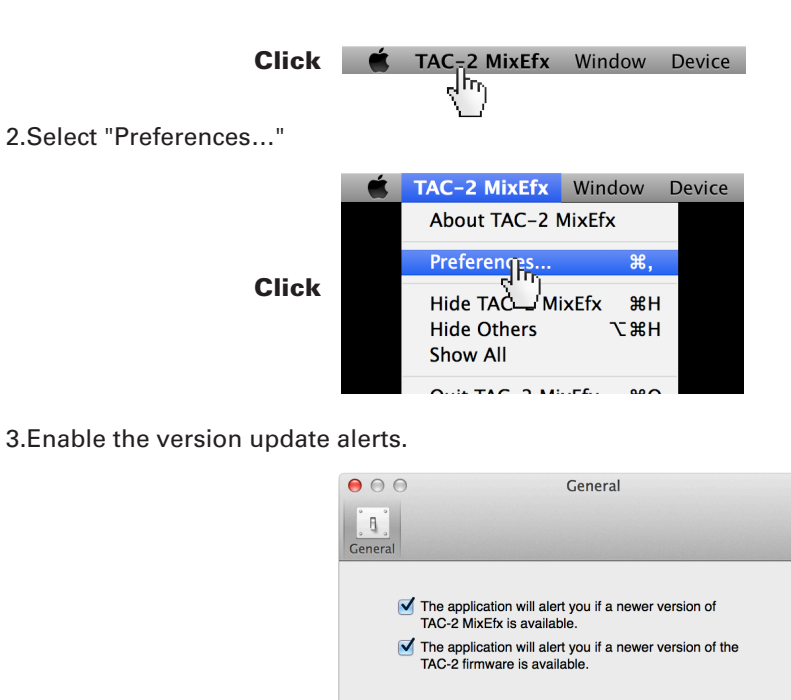

#### HINT

• The alerts are enabled when checked.

iPad, iPhone, iPod, and iPod touch are trademarks of Apple Inc., registered in the U.S. and other countries.

Note: All trademarks and registered trademarks in this document are for identification purposes only and are not intended to infringe on the copyrights of their respective owners.

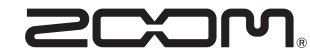

200M CORPORATION 4-4-3 Kanda-Surugadai, Chiyoda-ku, Tokyo 101-0062 Japan http://www.zoom.co.jp